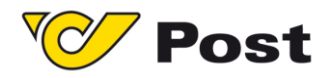

# **Post-Labelcenter**

# **Shopware 5 Plugin**

# PAKETLOGISTIK ÖSTERREICH

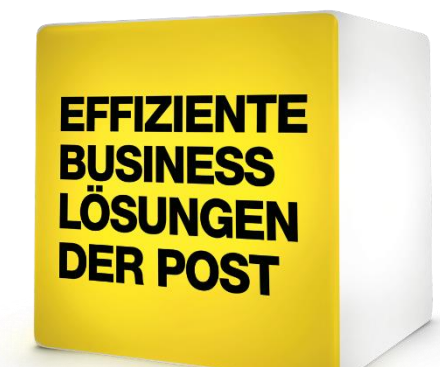

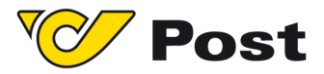

#### Änderungsprotokoll

| Version | Datum      | Verfasser  | Änderung              |
|---------|------------|------------|-----------------------|
| 1.0     | 01.11.2018 | PLÖ IT-CCC | Erste gültige Version |

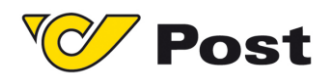

#### Inhalt

| 1  |    | Vora | auss   | etzungen                     | 4 |
|----|----|------|--------|------------------------------|---|
| 2  |    | Inst | allati | on                           | 4 |
|    | 2. | 1    | Plug   | jin Installation             | 4 |
| 3  |    | Gru  | ndeir  | nstellungen                  | 5 |
|    | 3. | 1    | Pos    | t Label Center Einstellungen | 5 |
|    |    | 3.1. | 1      | Plugin Grundeinstellungen    | 5 |
|    |    | 3.1. | 2      | Zusätzliche Kennungen        | 7 |
|    |    | 3.1. | 3      | Bankdaten                    | 7 |
| 4  |    | Kon  | figur  | ation Versandoptionen        | 8 |
|    | 4. | 1    | Neu    | e Versandart anlegen         | 8 |
|    | 4. | 2    | Vers   | sandart modifizieren         | 9 |
| 5  |    | Imp  | ort vo | on Bestellungen1             | 0 |
| 6  |    | San  | nmeli  | import – Stapelverarbeitung1 | 0 |
| 7  |    | Ver  | sand   | 1                            | 1 |
| 8  |    | Rete | oure   | 1                            | 2 |
| 9  |    | Rete | oure   | im Frontend1                 | 2 |
| 1( | )  | Т    | ages   | abschluss1                   | 3 |

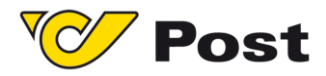

### 1 Voraussetzungen

- Shopsystem Shopware 5.x
- PLC Plugin für Shopware <a href="https://www.post.at/plcplugin">https://www.post.at/plcplugin</a>
- PLC API Zugangsdaten siehe Punkt 3.1.1

## 2 Installation

### 2.1 Plugin Installation

Um das Plugin zu installieren, gehen Sie in Ihrem Shopware Backend unter Einstellungen -

Plugin Manager.

| Plugin Manager   |                                     |         |                |                 |        |           |                   |   |   |    |
|------------------|-------------------------------------|---------|----------------|-----------------|--------|-----------|-------------------|---|---|----|
| Suchen           | + Plugin hochladen                  |         |                |                 |        |           | Q Suche           |   |   |    |
|                  | Pluginname                          | Version | Installiert am | Aktualisiert am | Lizenz | Aktiviert | Erstellt von      |   |   |    |
| Account          | Installiert (7 Plugins)             |         |                |                 |        |           |                   |   |   |    |
|                  | 🥙 Österreichische Post Label Center | 1.0.0   | 10.07.2018     | 10.07.2018      |        | ×         | Österreichische P | / | 0 |    |
| Account aufrufen | Shopware Import/Export              | 2.2.0   | 25.04.2018     | 25.04.2018      |        | ×         | shopware AG       | / | • |    |
| Meine Einkäufe   | 📒 Lizenz-Manager                    | 1.2.0   | 31.08.2017     | 31.08.2017      |        | ×         | shopware AG       | / | • | 0  |
| Verwaltung       | Shopware 5 Demo Data DE             | 5.2.0   | 24.01.2017     | 24.01.2017      |        | × -       | shopware AG       | 1 | 0 | 57 |
|                  | Shopware Auto Update                | 1.0.0   | 06.05.2014     | 06.05.2014      |        | ~         | shopware AG       | / | • | 57 |
| Home             | Statistics                          | 1       | 18.10.2010     | 18.10.2010      |        | ×         | shopware AG       | / | 0 |    |
| Installiert      | I InputFilter                       | 1       | 18.10.2010     | 18.10.2010      |        | 1         | shopware AG       | / | • |    |

Klicken Sie den Button PLUGIN HOCHLADEN, und wählen im entsprechenden Fenster das heruntergeladene "Shopware\_PostLabelCenter.zip" File aus um mit der Installation zu beginnen.

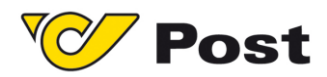

## 3 Grundeinstellungen

### 3.1 Post Label Center Einstellungen

Hier finden Sie alle Einstellungsmöglichkeiten für das PLC Plugin.

| 🖴 Artikel 📕 Inhalte 📃 Kunden | Connect 2 Suche                  |
|------------------------------|----------------------------------|
| A Widgets                    | Caches / Performance             |
| • Widgets                    | 🔪 Grundeinstellungen             |
|                              | ✓ Systeminfo                     |
|                              | 2 Benutzerverwaltung             |
|                              | Cogfile                          |
|                              | Freitextfeld-Verwaltung          |
|                              | Resandkosten                     |
|                              | Zahlungsarten                    |
|                              | E-Mail-Vorlagen                  |
|                              | V Post-Labelcenter Einstellungen |
|                              | Kiskmanagement                   |
|                              | abc Textbausteine                |
|                              | 🔥 Theme Manager                  |
|                              | Plugin Manager (STRG + ALT + P)  |
|                              | Premium Plugins                  |

### 3.1.1 Plugin Grundeinstellungen

| Post-Labelcenter Plugin Einst        | ellungen                           |                              |                                                                                                    |       |
|--------------------------------------|------------------------------------|------------------------------|----------------------------------------------------------------------------------------------------|-------|
| Plugin Grundeinstellungen Z          | usätzliche Kennungen Bankdaten     |                              |                                                                                                    |       |
| Plugin Grundeinstellunge             | n                                  |                              |                                                                                                    |       |
| Kennung:                             | 99999                              | Etikettenformat:             | A5                                                                                                    | -     |
| OrgUnitID:                           | 1234567                            | Nur Datenimport (ohne PDF):  |                                                                                                    |       |
| OrgUnitGUID:                         | cz7daxa6-7x817d-4z7xt5-6154-718261 | Frontend Retouren aktiviert: | <ul> <li>Image: A start of the start of the start of</li></ul> |       |
| ClientID:                            | 2200000                            | API Url:                     | Live                                                                                                    | -     |
|                                      |                                    | Maximaler Retourenzeitraum:  | 15                                                                                                    |       |
|                                      |                                    | Retourengründe:              | Zu Groß; Zu Klein; Sonstiges                                                                                                    |       |
| Absenderdaten                        |                                    |                              |                                                                                                    |       |
| Name:                                | Muster GmbH                        |                              |                                                                                                    |       |
| Name 2:                              | Exteme Sportswear AT               |                              |                                                                                                    |       |
| Telefonnummer (Pflichtfeld bei EMS): | 0043312456821                      |                              |                                                                                                    |       |
| Straße/Hausnummer:                   | Strasse Test                       | Postleitzahl:                | 8020                                                                                                    |       |
| Ort:                                 | Graz                               | Land:                        | AT                                                                                                    |       |
|                                      |                                    |                              | Spei                                                                                                    | chern |

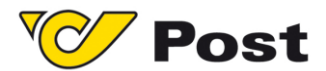

Für die Grundeinstellungen benötigen Sie die API Zugangsdaten für ihren Post-Labelcenter Account, diese können Sie via E-Mail an <u>plc@post.at</u> Betreff: API Zugangsdaten PLC-Shopware Plugin – XXXXX anfordern.

(XXXX steht für die von ihnen in PLC genutzte Kennung)

Sobald Sie die Zugangsdaten übermittelt bekommen haben tragen Sie die Werte in die entsprechenden Felder ein.

- Kennung (5 Stellige Kundenkennung für die, die API Daten angefordert wurden)
- OrgUnitId
- OrgUnitGUID
- ClientId
- Etikettenformat:
  - Definiert in welchem Format die Etiketten erzeugt werden. Hier stehen folgende Optionen zur Verfügung A4, A5, 2xA5 auf A4
- Nur Datenimport:
  - Legt die Sendung im Post-Labelcenter an hier wird noch kein Etikett gedruckt.
     Empfohlen wenn die Labels über einen Etiketten Drucker ausgedruckt werden.
- Frontend Retouren aktiviert:
  - Bei Aktivierung der Option wird eine zusätzliche Schaltfläche im Kunden Portal freigeschalten über welche der Endkunde ein Retouren Etikett selbstständig erstellen kann.

**Voraussetzung:** für die Nutzung sind gültige hinterlegte Retouren Vereinbarungen

- API URL:
  - Ermöglicht das umschalten zwischen Produktiv und Testsystem
     Achtung: Zugangsdaten für Produktiv und Testsystem sind unterschiedlich. Ein Zugang zum Testsystem kann über <u>plc@post.at</u> angefordert werden. Betreff: Test API Zugangsdaten PLC-Shopware Plugin – XXXXX.
- Maximaler Retourenzeitraum:
  - Definiert die Zeit, in der ein Endkunde ein Retourenlabel f
    ür eine Bestellung selbst
    ändig anfordern kann. Voraussetzung: ist die Aktivierung der Option Frontend Retouren.
- Retourengründe:
  - Hier können selbst definierte Werte eingetragen werden, welche dem Endkunden bei der Erstellung eines Retourenlabels zur Auswahl stehen. Die Trennung der einzelnen Werte Erfolg durch ein Semikolon (z.B zu groß; zu klein; Sonstiges)
     Voraussetzung: ist die Aktivierung der Option Frontend Retouren.

In den Feldern Absenderdaten, geben Sie Ihre Adressdaten ein.

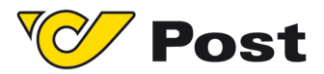

#### 3.1.2 Zusätzliche Kennungen

Um eine zusätzliche Kennung anzulegen, geben sie die entsprechenden Daten in den

Feldern

- OrgUnitId
- OrgUnitGUID
- ClientId
- Kennung

ein und klicken Sie auf HINZUFÜGEN.

| Post-Labelcenter Plugin Eins | tellungen                 |             |            |  |
|------------------------------|---------------------------|-------------|------------|--|
| Plugin Grundeinstellungen    | Zusätzliche Kennungen Bar | nkdaten     |            |  |
| Zusätzliche Kennungen:       |                           |             |            |  |
| Derzeit keine Funktion bei v | erschiedenen Debitoren.   |             |            |  |
| OrgUnitID:                   | OrgUnitGUID:              | ClientID:   | Kennung:   |  |
|                              |                           |             |            |  |
|                              |                           |             | Hinzufügen |  |
|                              | 1                         |             | 1          |  |
| Kennung                      | orgUnitID                 | orgUnitGUID | ClientID   |  |
| 28908                        |                           |             | <b>•</b>   |  |
| 19319                        |                           |             | •          |  |
|                              |                           |             |            |  |

#### 3.1.3 Bankdaten

Im Reiter Bankdaten, geben Sie Ihre Bankdaten ein, damit eine Nutzung der Zusatzleistung NN möglich ist.

| Post-Labelcenter Plugin Ei | instellungen                    |           |
|----------------------------|---------------------------------|-----------|
| Plugin Grundeinstellungen  | Zusätzliche Kennungen Bankdaten |           |
| Bankdaten                  |                                 |           |
| Kontoinhaber:              | Muster GMBH                     |           |
| BIC:                       | BIC                             |           |
| IBAN:                      | IBAN                            | ]         |
|                            |                                 | Speichern |

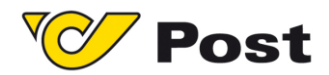

# 4 Konfiguration Versandoptionen

Gehen Sie in Shopware unter Einstellungen – Versandkosten, um eine neue Versandart anzulegen oder eine bestehende Versandart zu modifizieren.

### 4.1 Neue Versandart anlegen

Um eine neue Versandart anzulegen, klicken Sie auf den Button HINZUFÜGEN.

| <ul> <li>Konfiguration</li> </ul> |                 |                |                    |                                    |                     |   |
|-----------------------------------|-----------------|----------------|--------------------|------------------------------------|---------------------|---|
| Name:                             |                 |                |                    | Shop:                              | Alle Shops          | - |
| Beschreibung:                     | Beschreibung    |                |                    | Kundengruppe:                      | Alle Gruppen        | - |
|                                   |                 |                |                    | Versandkosten-<br>Berechnung nach: | Bitte auswählen     | - |
| Tracking-URL:                     |                 |                |                    | Versandkosten frei ab:             | Nie                 | * |
| Kommentar:                        |                 |                |                    | Versandart-Typ:                    | Bitte auswählen     | - |
| Sortierung:                       |                 |                |                    | Zahlungsart-Aufschlag              | : Immer berechnen   | • |
| Aktiv:                            |                 |                |                    | Steuersatz:                        | Höchster Steuersatz | * |
| Versandkosten                     | Zahlart Auswahl | Länder Auswahl | Kalegorien sperren | Erweiterte Einstellungen 🍸 Fi      | reitextfelder       |   |
| n                                 | Bis             |                | Versandko          | sten                               | Faktor(%)           |   |
|                                   | beliebig        |                |                    |                                    |                     | • |

Zuerst müssen Sie die Versandkonfiguration vornehmen.

Pflichtfelder sind

Name

.. .. .

- Versandkosten Berechnung
- Versandart-Typ

Im Feld Versandkosten frei ab, können Sie festlegen, ab welchem Betrag Sie keine Versandkosten berechnen wollen.

Im Feld Steuersatz wählen Sie den entsprechenden Steuersatz aus, den Sie für Ihre Versandart verwenden möchten.

Um die Versandart aktiv zu setzen, markieren Sie die Checkbox Aktiv.

Anschließend geben Sie im Reiter Versandkosten, die jeweiligen Versandkosten ein.

In den beiden folgenden Reitern Zahlart Auswahl & Länder Auswahl, fügen Sie die jeweiligen

Zahlarten hinzu bzw. wählen jene Länder aus in die versendet wird.

Speichern Sie die Versandart ab und schließen Sie das Versandkostenfenster.

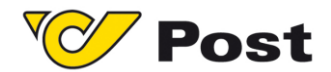

Öffnen Sie die neu angelegte Versandart erneut, um im Reiter "Österreichische Post", eine der in Abschnitt 2.1.1 angelegten Kennungen auszuwählen. Es werden ihnen alle Versandprodukte, welche mit der entsprechenden Kennung für die in der Versandart definierteren Länder möglich sind angezeigt.

Sobald Sie ein Versand Produkt auswählen werden ihnen die möglichen Zusatzleistungen.

**Hinweis:** Beachten Sie das die Darstellung der Zusatzleistung eine generelle Abbildung ist. Es ist möglich das eine Zusatzleistung nur in bestimmten Postleitzahlen gebieten verwendet werden kann!

z.B.: EMS Österreich – Zustellung bis 10 Uhr

| Versandkosten Zahlart Auswahl Länder Auswahl Kalegorien sperren Erw | reiterte Einstellungen Freitextfelder Österreichische Post |
|---------------------------------------------------------------------|------------------------------------------------------------|
| Kennung: 31424 (2345836)                                            |                                                            |
| Produkt                                                             | Features                                                   |
| EMS Österreich                                                      | Zerbrechlich                                               |
| Paket Österreich                                                    | Vachnahme                                                  |
| C Kleinpaket                                                        | 24-Stundenpaket                                            |
| O Premium light                                                     | Rückschein/Übernahmeschein                                 |
| C Retourpaket                                                       | Wert                                                       |
| O Paket Premium select Österreich                                   | Persönlich                                                 |
| O Paket Premium Österreich B2B                                      | Postlagernd                                                |
|                                                                     | Postfach                                                   |

### 4.2 Versandart modifizieren

Wenn Sie eine Versandart modifizieren möchten, gehen Sie unter Einstellungen -

Versandkosten, um eine bestehende Versandart zu modifizieren.

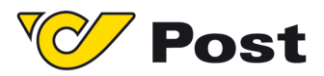

## 5 Import von Bestellungen

Um Bestellungen zu importieren, gehen Sie unter Kunden – Bestellungen. In der Bestellübersicht markieren Sie die gewünschte Bestellung und klicken in die Spalte "aktueller Bestellstatus" um den Status auf "Zur Lieferung bereit" zu ändern. Mit diesem Status wird der Bestellimport ausgelöst.

| Bestellungen    |               |       |   |            |           |        |            |          |         |        |                             |                   |                           |                      |       |
|-----------------|---------------|-------|---|------------|-----------|--------|------------|----------|---------|--------|-----------------------------|-------------------|---------------------------|----------------------|-------|
| Filter Optionen |               |       | 6 | Stapelver  | arbeitung |        |            |          |         |        |                             |                   |                           | Q Suche              |       |
| Von:            |               |       |   | Bestell-Ze | Bestellnu | Betrag | Transaktie | Zahlungs | Versand | Shop   | Kunde                       | E-Mail            | Aktueller Bestellstatu    | Aktueller Zahlungsst |       |
|                 |               |       |   | 17.08      | 20260     | 8,03   |            | Vorka    | tata    | PLC T  | Schauperl, Andrea           | andrea.schauperl  | Zur Lieferung bereit      | Offen                | 2 0 / |
| Bis:            |               | 888   |   | 17.08      | 20259     | 8,03   |            | Vorka    | tata    | PLC T  | Schauperl, Andrea           | andrea.schauperl  | Zur Lieferung bereit      | Offen                | 2 🗢 🖊 |
| Destallatation  | Alla anazinan |       |   | 17.08      | 20258     | 8,03   |            | Vorka    | Stand   | PLC T  | Schauperl, Andrea           | andrea.schauperl  | Zur Lieferung bereit      | Offen                | 20/   |
| Destenstatus:   | Alle anzeigen | -     |   |            |           |        |            |          |         |        |                             |                   | Offen 💌                   | Offen 💌              |       |
| Zahlungsstatus: | Alle anzeigen | -     |   | 10.08      | 20256     | 239,90 |            | Nachn    | Int Pr  | PLC T. | Aktualisieren Abbrechen     | stian.hauzenb     | Offen                     | Offen                | 20/   |
|                 |               |       |   | 10.08      | 20255     | 231,30 |            | Nachn    | Select  | PLC T. | Abbiconci                   | stian.hauzenb     | In Bearbeitung            | Offen                | 20/   |
| Zahlungsart:    | Alle anzeigen | -     |   | 10.08      | 20254     | 221,80 |            | Vorka    | Nextd   | PLC T  | Hauzenberger, Christian (Ös | christian.hauzenb | (Wartet)                  | Offen                | 20/   |
| Versandart:     | Alle anzeigen | -     |   | 10.08      | 20253     | 221,80 |            | Vorka    | Post    | PLC T  | Hauzenberger, Christian     | christian.hauzenb | Komplett<br>abgeschlossen | Offen                | 20/   |
|                 |               |       |   | 09.08      | 20252     | 17,93  |            | Vorka    | Nextd   | PLC T  | Mercnik, Marko              | marko.mercnik@    | Teilweise                 | Offen                | 20/   |
| Kundengruppe:   | Alle anzeigen | -     |   | 08.08      | 20251     | 17,93  |            | Vorka    | Nextd   | PLC T  | Mercnik, Marko              | marko.mercnik@    | abgeschlossen             | Offen                | 20/   |
| Artikel:        | Suche         |       |   | 07.08      | 20250     | 231,70 |            | Vorka    | Nextd   | PLC T  | Hauzenberger, Christian (IN | christian.hauzenb | Storniert /               | Offen                | 20/   |
|                 |               |       |   | 07.08      | 20249     | 230,70 |            | Vorka    | Nextd   | PLC T  | Hauzenberger, Christian (IN | christian.hauzenb | Zuglichm                  | Offen                | 2 🗢 🖊 |
| Shop:           | Alle anzeigen | -     |   | 06.08      | 20248     | 8,03   |            | Vorka    | EMS Ö   | PLC T  | Mercnik, Marko              | marko.mercnik@    | bereit                    | Offen                | 20/   |
| Partner         | Alle anzeigen | -     |   | 06.08      | 20247     | 11,06  |            | Vorka    | EMS Ö   | PLC T  | Mercnik, Marko              | marko.mercnik@    | Teilweise                 | pffen                | 2 🗢 🖊 |
| Turtier.        | Alle unzeigen | •     |   | 03.08      | 20246     | 151,21 |            | Vorka    | EMS Ö   | PLC T  | Hauzenberger, Christian     | christian.hauzenb | ausgeliefert              | Offen                | 20/   |
| Lieferland:     |               | -     |   | 03.08      | 20245     | 16,63  |            | Vorka    | In Pa   | PLC T  | Mercnik, Marko              | marko.mercnik@    | Komplett<br>ausgeliefert  | Offen                | 20/   |
| Destauration    |               |       |   | 03.08      | 20244     | 8,03   |            | Vorka    | EMS Ö   | PLC T  | Mercnik, Marko              | marko.mercnik@    | Klärung notwendig         | Offen                | 2 🗢 🖊 |
| Rechnungsland:  | L             | Ψ.    |   | 03.08      | 20243     | 292,39 |            | Vorka    | tata    | PLC T  | Hauzenberger, Christian     | christian.hauzenb | Ullen                     | Offen                | 2 0 / |
| Zurückestere    |               | Three |   | 03.08      | 20242     | 230,40 |            | Vorka    | Post    | PLC T  | Hauzenberger, Christian (Ös | christian.hauzenb | Zur Lieferung bereit      | Offen                | 2 0 / |
| ZuruckSetZett   | Aus           | admen |   | 02.08      | 20241     | 151,21 |            | Vorka    | tata    | PLC T  | Hauzenberger, Christian     | christian.hauzenb | Zur Lieferung bereit      | Offen                | 20/   |

# 6 Sammelimport – Stapelverarbeitung

Über den Button Stapelverarbeitung ist es möglich, mehrere Bestellungen gesammelt zu importieren.

| Bestellungen                |                   |                      |                    |                   | E                |
|-----------------------------|-------------------|----------------------|--------------------|-------------------|------------------|
| Achtung: Wenn B<br>erzeugt. | estellungen mit t | pereits bestehenden  | Belegen ausgewä    | hlt wurden, so we | rden diese neu   |
| Einstellung                 | en zur Generie    | rung                 |                    |                   |                  |
| Dokument-Typ                | o:                |                      |                    |                   | -                |
| Modus:                      |                   |                      |                    |                   | -                |
| Bestellstatus:              |                   | Zur Lieferung bereit |                    |                   | -                |
| Zahlungsstatu               | 18:               |                      |                    |                   | -                |
| E-Mails autom               | atisch senden:    |                      |                    |                   |                  |
| Dokumente ar<br>anhängen:   | n E-Mail          |                      |                    |                   |                  |
| Ausgabe in ei<br>sammeln:   | nem Dokument      |                      |                    |                   |                  |
|                             |                   | Änderungen           | durchführen        |                   |                  |
|                             |                   |                      |                    |                   |                  |
| Ausgewählte Best            | ellungen          |                      |                    |                   |                  |
| Bestellnummer               | Bestell-Zeit      | Aktueller Bestellst  | Aktueller Zahlung: | E-Mail generiert  | E-Mail versendet |
| 20258                       | 17.08.2018        | Zur Lieferung        | Offen              | ×                 | ×                |
| 20259                       | 17.08.2018        | Zur Lieferung        | Offen              | ×                 | ×                |
| 20260                       | 17.08.2018        | Zur Lieferung        | Offen              |                   |                  |

Wählen Sie den gewünschten Bestellstatus aus und klicken Sie den Button "Änderungen durchführen".

Alle markierten Bestellungen werden nun auf den neuen Status aktualisiert.

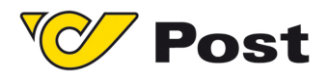

### 7 Versand

| Bestellungs-Details: 20248                                                                          |  |
|----------------------------------------------------------------------------------------------------|--|
| Übersicht Details Kommunikation Positionen Dokumente Status History Post Labels Post Tracking Panel |  |
| 1028908500000421023432 1031394500052011023433                                                       |  |
| <b>Post</b> Aktueller Sendungsstatus 1028908500000421023432                                         |  |
|                                                                                                    |  |
| Elektronische Auftragsdaten wurden vom Versender übermittelt<br>Zeitpunkt: 06.08.2018 13:53:19      |  |

Im Reiter Post Tracking Panel, finden Sie den gesamten Statusverlauf einer Bestellung.

Der Post Tracking Code wird beim Import der Bestellung generiert und ist im Reiter Übersicht, im Feld "Bestellung bearbeiten" ersichtlich.

| Bestellung bearbeiten      |                                                |   |  |  |  |
|----------------------------|------------------------------------------------|---|--|--|--|
| Bezahlt am:                |                                                |   |  |  |  |
| Tracking Code:             | 1028908500000421023432; 1031394500052011023433 |   |  |  |  |
| Versandkosten (EUR):       | 0                                              | * |  |  |  |
| Versandkosten netto (EUR): | 0                                              | * |  |  |  |
| Bestellstatus:             | Zur Lieferung bereit                           | Ţ |  |  |  |

Bei jedem neuem Import der Bestellungen, wird ein neuer Post Tracking Code generiert. Die Tracking Page zeigt nicht unmittelbar neu erzeugte Sendungen an, wenn ein neues Label erzeugt wurde. Hierzu ist ein Refresh der Bestellübersicht notwendig.

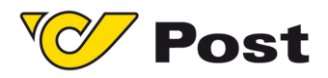

### 8 Retoure

Um eine Retoure zu erfassen, gehen Sie unter den Menüpunkt Kunden – Bestellungen.

Markieren Sie die gewünschte Bestellung und klicken Sie auf die Detailansicht. Die

Detailansicht der Bestellung wird geöffnet, wählen Sie den Reiter Post Labels aus.

| Bestellungs-Details: 20257 |                |                  |               |                |             |                         |               |
|----------------------------|----------------|------------------|---------------|----------------|-------------|-------------------------|---------------|
| Übersicht Det              | ails Kommunik  | kation Position  | nen Dokumente | Status History | Post Labels | Post Tracking Panel     |               |
| Generierte Labels          |                |                  |               |                |             |                         |               |
| Date                       |                | Name             |               |                |             | Download                |               |
| 2018-08-10 12:31:39        |                | Versandlabel (PD | OF)           |                |             | Bereits heruntergeladen | •             |
|                            |                |                  |               |                |             |                         |               |
|                            |                |                  |               |                |             |                         |               |
|                            |                |                  |               |                |             |                         |               |
|                            |                |                  |               |                |             |                         |               |
| Label Typ:                 | Versand Label  | -                |               |                |             | Zusätzliches Lab        | el generieren |
|                            | Versand Label  |                  |               |                |             |                         |               |
|                            | Retouren Label |                  |               |                |             |                         |               |

Hier können sie zusätzliche Versand oder Retourenlabels generieren. Wählen Sie dazu den gewünschten Label Typ aus und klicken Sie den Button Zusätzliches Label generieren. Um bereits generierte Labels nachzudrucken, können Sie das bestehende Label mit einem Doppelklick öffnen und anschließend ausdrucken.

## 9 Retoure im Frontend

Um eine Bestellung im Shop Frontend zu retournieren, gehen Sie unter Mein Konto – Bestellungen. Die Bestellung muss den Bestellstatus "Bestellung wurde verschickt haben". Klicken Sie auf den Button Bestellung retournieren, um den Retourevorgang zu starten. Wählen Sie den gewünschten Artikel aus, und wählen Sie verpflichtend einen Retourengrund aus. Klicken Sie auf "Weiter zum Retourenlabel", um das Retourenlabel zu generieren.

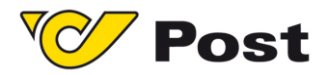

## 10 Tagesabschluss

Um einen Tagesabschluss zu generieren, klicken Sie unter Kunden - Bestellungen -

Tagesabschluss. **Achtung:** der Tagesabschluss wird nur für die Hauptkennung durchgeführt!

| Tagesabschluss       |                |        |  |  |
|----------------------|----------------|--------|--|--|
| Generierte Dokumente |                |        |  |  |
| Date                 | Name           |        |  |  |
| 14.08.2018 13:44:27  | Tagesabschluss |        |  |  |
|                      |                |        |  |  |
|                      |                |        |  |  |
|                      |                |        |  |  |
|                      |                |        |  |  |
|                      |                | Create |  |  |
|                      |                |        |  |  |

Hier können Sie einen neuen Tagesabschluss erstellen bzw. einen vorhandenen nochmal ansehen oder ausdrucken.